# **PUNTO EFECTIVO** APP MOBILE

#### PASO 1 DESDE EL MENÚ **"MÁS"** INGRESÁ A **"EXTRACCIÓN SIN TARJETA"**

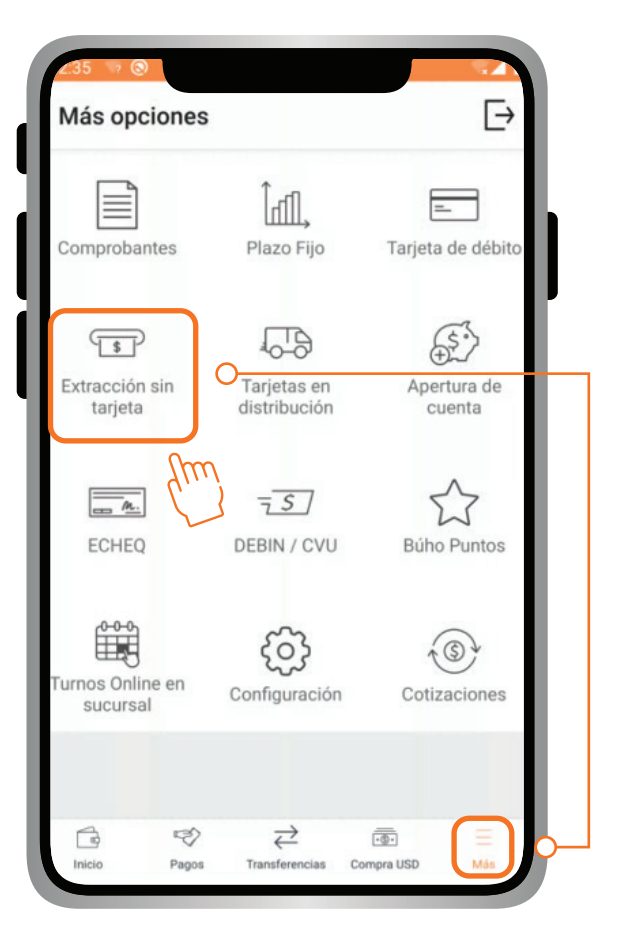

PASO 2 SELECCIONÁ EL BOTÓN CON EL SÍMBOLO "+" -

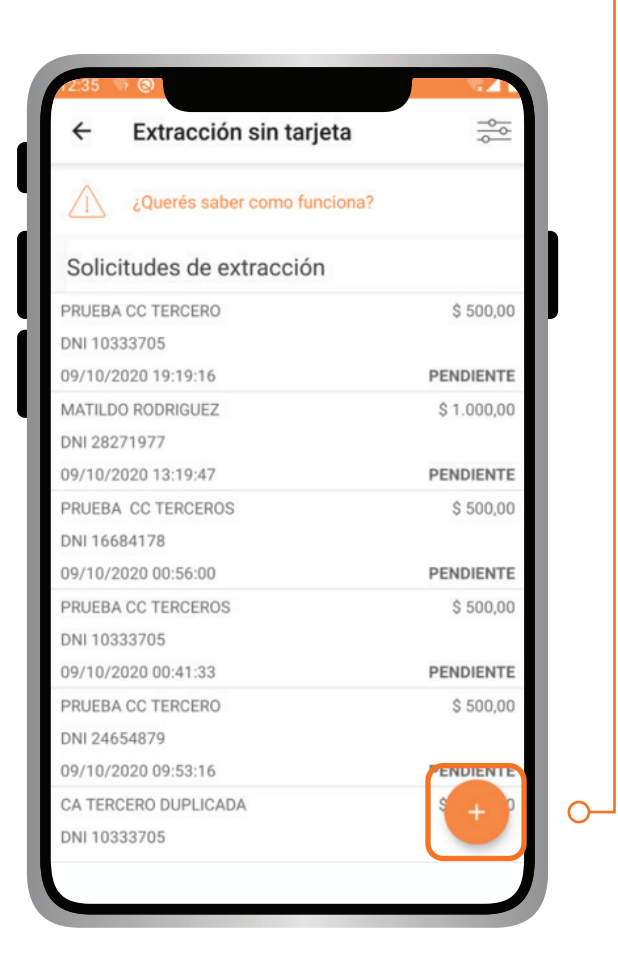

## PASO 3

A CONTINUACIÓN DEBERÁS INGRESAR LOS DATOS DE LA PERSONA QUE HARÁ LA EXTRACCIÓN.

|                                                                    | de extracción                  |       |                                      |
|--------------------------------------------------------------------|--------------------------------|-------|--------------------------------------|
| Por favor ingresa los datos d<br>Extracción personal<br>Referencia | e la persona que hará la extra | cción | SI LA ORDE<br>AL HABILIT<br>AUTOCOME |
| DNI<br>28271977                                                    |                                |       | CAMPOS A                             |
| CC XXXX-7978                                                       | \$ 1.000.000,00                | •     |                                      |

SI LA ORDEN ES PERSONAL, AL HABILITARLO, SE AUTOCOMPLETAN LOS CAMPOS AUTOMÁTICAMENTE.

#### PASO 5

SI EL MENSAJE DE CONFIRMACIÓN ES CORRECTO, - SELECCIONÁ **"ACEPTAR"** 

| Por f     | avor ingresa los dato                                   | s de la persona q                                     | ue hará la extra          | acción |
|-----------|---------------------------------------------------------|-------------------------------------------------------|---------------------------|--------|
| Extra     | cción personal                                          |                                                       |                           |        |
| Refe      | rencia                                                  |                                                       |                           |        |
| MA        | TILDO RODRIGUEZ                                         |                                                       |                           |        |
|           |                                                         |                                                       |                           |        |
| DNI       |                                                         |                                                       |                           |        |
| DNI<br>28 |                                                         |                                                       |                           | _      |
|           | Estas por confir                                        | mar la orden d                                        | e extracción              |        |
|           | Estas por confir<br>sin tarjeta que h<br>RODRIGUEZ a e: | mar la orden d<br>abilita a MATII<br>xtraer \$ 500,00 | e extracción<br>_DO<br>). |        |

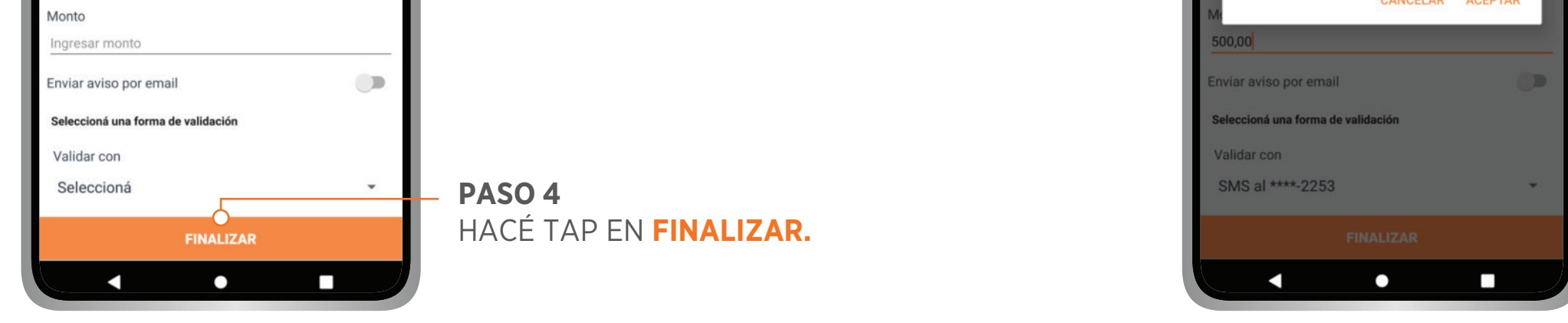

#### **ILISTO!** PODÉS GENERAR EL COMPROBANTE

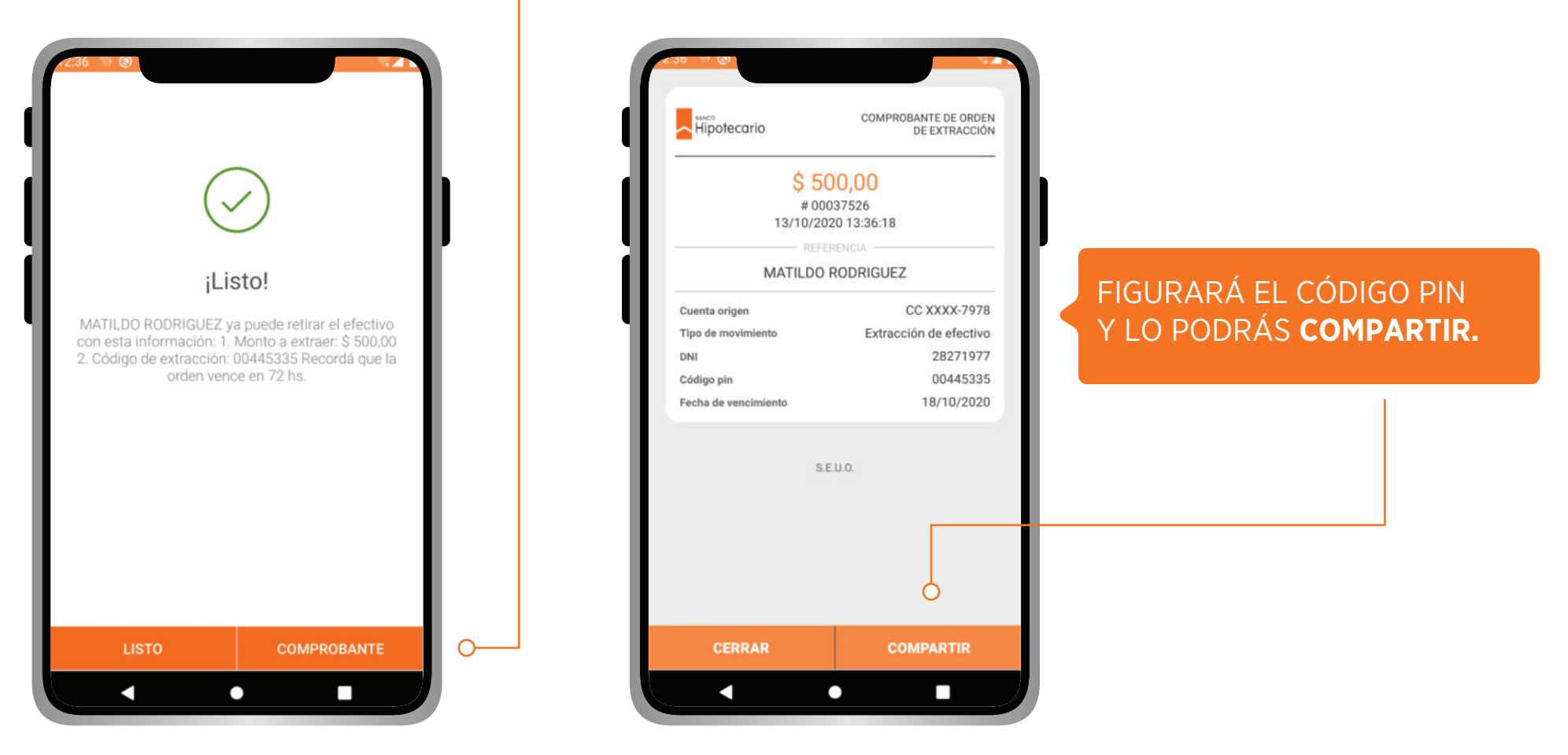

## EN EL MENÚ DE "Solicitudes de extracción"

| ÷                   | Extracción sin tarjeta       |             |
|---------------------|------------------------------|-------------|
| $\wedge$            | ¿Querés saber como funciona? |             |
| Solic               | citudes de extracción        | 0           |
| MATILDO RODRIGUEZ   |                              | \$ 500,00   |
| NI 28               | 271977                       |             |
| 3/10/               | 2020 13:36:19                | PENDIENTE   |
| PRUEBA CC TERCERO   |                              | \$ 500,00   |
| DNI 10              | 333705                       |             |
| 09/10/2020 19:19:16 |                              | PENDIENTE   |
| MATILDO RODRIGUEZ   |                              | \$ 1.000,00 |
| ONI 28              | 271977                       |             |
| 09/10/              | 2020 13:19:47                | PENDIENTE   |

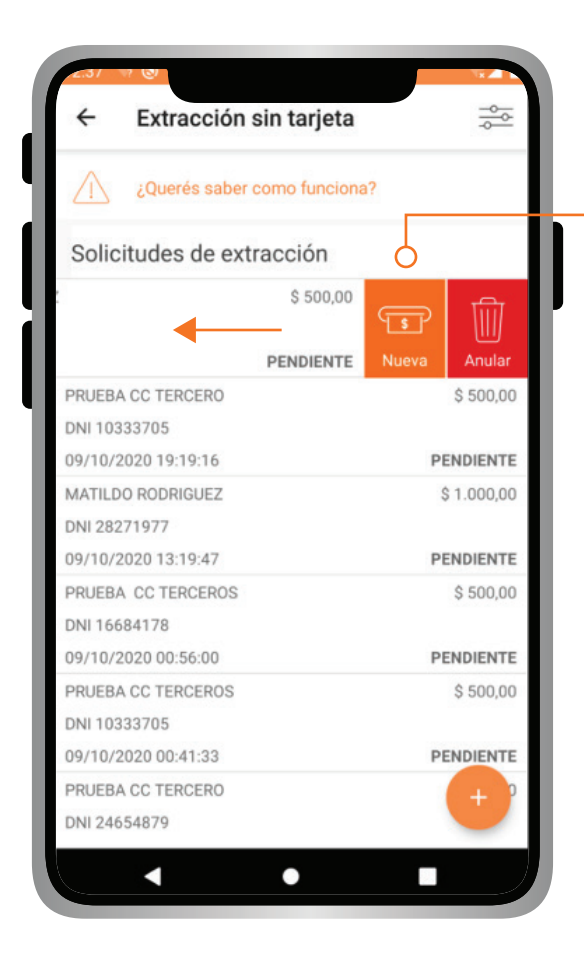

DESLIZANDO HACIA LA IZQUIERDA SOBRE UNA ORDEN PODRÁS GENERAR UNA **"NUEVA"** SIN NECESIDAD DE COMPLETAR

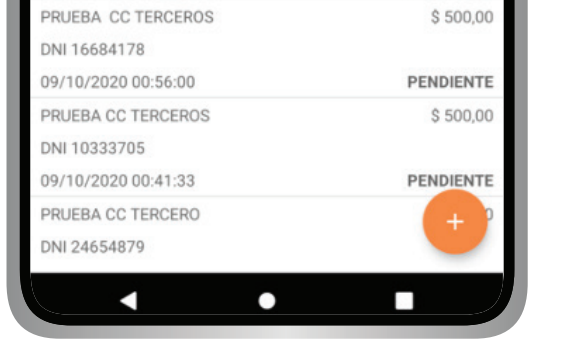

### TODOS LOS DATOS NUEVAMENTE.

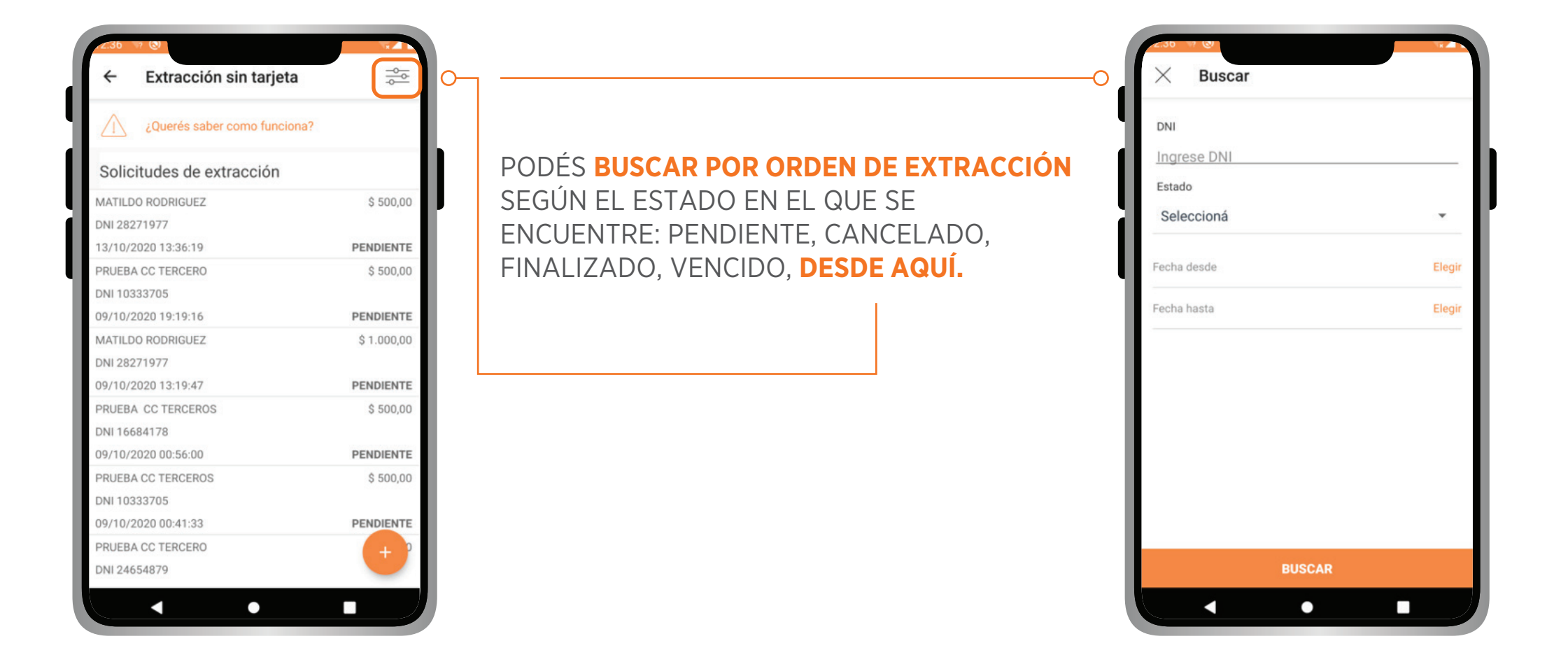

## **IMPORTANTE!**

- > Deberás contar con clave PIL y segundo factor de autenticación activo en los canales digitales.
- > El importe de la Orden de Extracción no podrá superar el límite diario definido, dentro del tope de \$10.000.- y hasta 5 extracciones diarias por cuenta.
- > La orden de extracción tendrá un plazo de vigencia, de 72 hs. (3 días).
- > La Orden de Extracción en el ATM se realizará ingresando los siguientes datos:

1) Número de documento de la persona que efectúa la extracción.

**2)** Clave numérica de autenticación: es una clave de ocho caracteres generada por el sistema al momento de la generación de la Orden de Extracción.

3) Importe de la operación, el cual actuará como segunda clave.

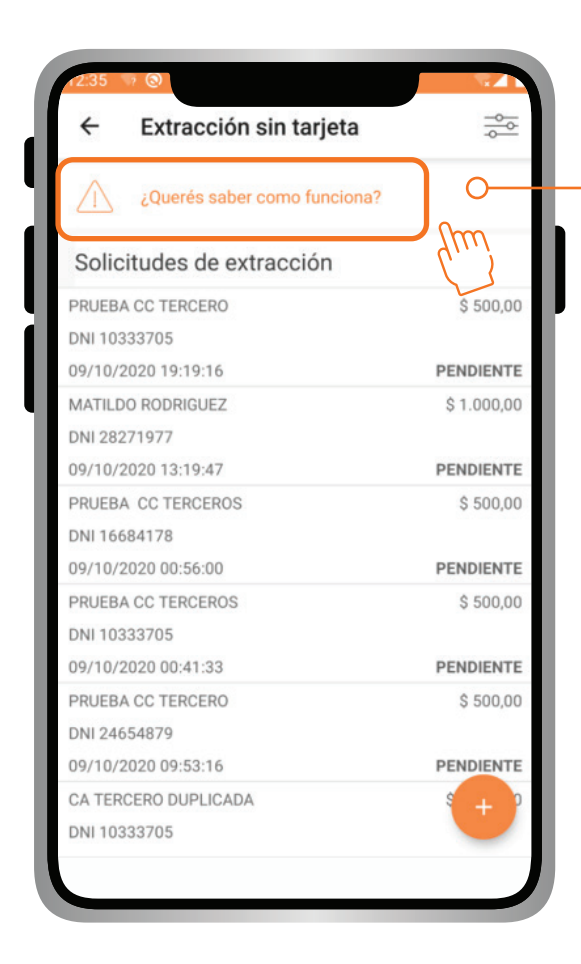

## PODÉS SABER CÓMO FUNCIONA **DESDE AQUÍ**

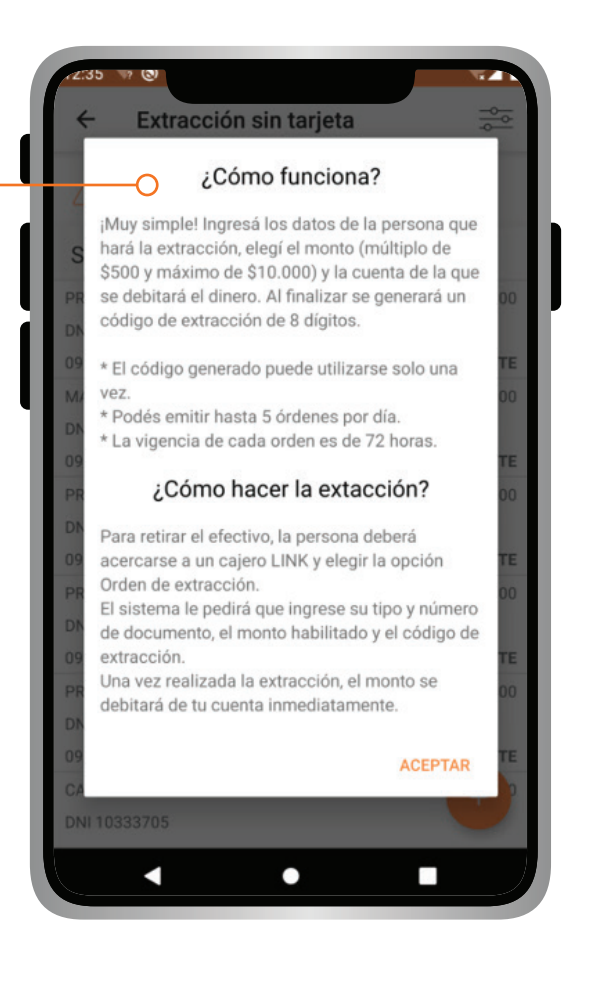